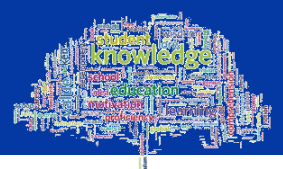

# Changing your Password using the online Password Reset System

## **Resetting Your University Domain Password Online**

To reset or change your domain password you can use the **Password Reset Service**, which can be found here <u>https://pwreset.gcal.ac.uk</u>. The **Password Reset** page will be displayed, Figure 1.

| assword Reset:                                 |          |  |  |
|------------------------------------------------|----------|--|--|
| Please enter your user nar                     | ne below |  |  |
| caledonian\rmc***10                            |          |  |  |
| Examples:<br>CALEDONIAN\abcdef200<br>abcdef200 |          |  |  |
| Next                                           |          |  |  |
|                                                |          |  |  |
|                                                |          |  |  |
|                                                |          |  |  |

Figure 1: Password Reset page

Enter your username in the field provided and click on the **Next** button. The **Verify Your Identity: Submit Your Answers** page will be displayed, Figure 2.

| erify Your Identity: Sub                        | omit Your Answers                                                                                                    |
|-------------------------------------------------|----------------------------------------------------------------------------------------------------|
| You must answer 3 of the following 3 questions. | What is your date of birth (DDMMYYYY)? This should be entered as<br>numbers ONLY (no dots, dashes or slashes) U What is your student ID number? What is your personal email address registered in the Student Record<br>System? This is NOT your @caledonian email address. (You will need to<br>open your personal email account in a separate tab) |

Figure 2: Verify Your Identity: Submit your Answers page

You will be asked to answer 3 questions:

- 1. What is your date of birth (DDMMYYYY)? This should be entered as numbers ONLY (no dots, dashes or slashes) (i.e. 07041982).
- 2. What is your student ID number? This will be in the format S1010101
- 3. What is your personal email address registered in the Student Record System? This is NOT your @caledonian email address (you will need to open your personal email account in a separate tab).

Enter the answers in the fields provided and when this information has been accepted, a code will be sent to the personal email address you entered in question 3. Click on the Next button.

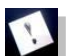

Note: If you fail to answer these questions correctly after 4 attempts you will be locked out of the Reset process and you will have to contact the IT Helpdesk to have your account unlocked.

The Verify Your Identity: Email Verification page will then be displayed, Figure 3.

| GCU Glasgow Caledonian Unive                                                                                        | ersity                                                     |
|----------------------------------------------------------------------------------------------------|------------------------------------------------------------|
| Verify Your Identity: Email Verification                                                                            |                                                            |
| Enter your security code below. A security code wa<br>this organization.<br>Security Code:<br>27**50<br>Next Cancel | is sent to the email address registered with               |
|                                                                                                    |                                                            |
|                                                                                                    |                                                            |
|                                                                                                    | © 2012 Microsoft Corporation. All Rights Reserved.   About |

Figure 3: Verify Your Identity: Email Verification page

Keep the Verify Your Identity: Email Verification page open. Open a new tab either in your current browser or open a new browser and login to your personal email account. Retrieve the code from the email and enter it in the Security Code field. Click on the Next button. The Password Reset: Choose Your New Password page will be displayed, Figure 4.

| assword Rese     | t: Choose Yo   | our New Pa  | ssword |  |
|------------------|----------------|-------------|--------|--|
| (Resetting passw | ord for CALEDO | NIAN\rmcgoo | 10)    |  |
| Enter a new pass | word:          |             |        |  |
| Re-enter the pas | sword:         |             |        |  |
| •••••            | SWORD          |             |        |  |
|                  |                |             |        |  |
| Next C           | Cancel         |             |        |  |
|                  |                |             |        |  |
|                  |                |             |        |  |
|                  |                |             |        |  |

Figure 4: Password Reset: Choose Your New Password page

Enter a new password in the field and then re-enter it in the field below.

#### Selecting a New Password

Your new password:

- Must be at least 8 characters in length
- Must not contain all or part of your name or username
- Must contain characters from 3 of the following 4 categories:
  - Upper case characters (A..Z)
  - Lower case characters (a..z)
  - Numbers (0..9)
  - Non-alphanumeric (e.g. symbols such as !,\$,#)
- You must change your password at least 5 times before you are allowed to reuse a password.

Remember your new password must meet the password criteria outlined above. If it does not, you will see a page similar to Figure 5 below.

| GCU Glasgow Cale             | donian University                                        |
|------------------------------|----------------------------------------------------------|
| Password Reset: Choose       | Your New Password                                        |
| 🔞 The password does not co   | mply with your organization's password policies.         |
| (Resetting password for CALE | DONIAN\tutor04)                                          |
| Re-enter the password:       | Next Cancel                                              |
|                              | © 2012 Microsoft Corporation. All Rights Reserved.   Abo |

Figure 5: Password Reset: Choose Your New Password error page

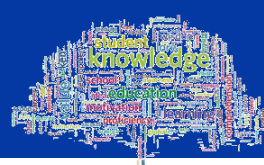

Ensure that your new password conforms to the criteria required and try again. Example Password: **PasswOrd** – this password has an Upper case letter (P), Lower case letters (asswrd) and a number (0)

When you have entered and re-entered a password which meets the criteria the **Success: Your password has been reset** page, Figure 6, will be displayed.

| uccess: | Your password      | has been reset        |        |  |
|---------|--------------------|-----------------------|--------|--|
| V       | You can now use yo | our new password to I | og in. |  |
|         |                    |                       |        |  |
|         |                    |                       |        |  |
|         |                    |                       |        |  |
|         |                    |                       |        |  |
|         |                    |                       |        |  |

Figure 6:Success: Your password has been reset page

#### **Further Important Information**

- Once you have changed your password, you cannot change it again for at least one day.
- You can only use your new password for a maximum period of 90 days then you must change it again.
- The password history is set to 5 passwords; this means that you must have changed your password 5 times before you can reuse any password.

### Having Problems?

If you have any problems with changing your password, you can:

- Contact the IT Helpdesk providing a note of any error code shown.
- Check the Student IT web pages at: <u>http://www.gcu.ac.uk/student/computerstuff/passwords/</u>
- Go to the ICT specialist within your Learning Development Centre.